### **10 CADASTRO E GERENCIAMENTO DOS USUÁRIOS**

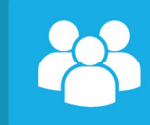

Permite cadastrar as pessoas que você deseja autorizar para interagir com o seu módulo PW100 via APP FKS.

ATENÇÃO: Verifique se esta cadastrando corretamento o e-mail do seu cliente / usuário.

### Tipo de permissão:

Básico: somente tem permissão para acionar o portão e o rele PGM e receber notificações (quando habilitado).

Completo: tem acesso completo a todas as funções, inclusive a de gerenciar usuários e efetuar o reset do módulo PW100.

Ativar notificação por usuário:

Quando habilitada envia ao usuário todas as notificações geradas pelo módulo PW100, entre elas portão ficou aberto e portão aberto fora de horário.

### **11 CONFIGURAÇÕES GERAIS DO MÓDULO**

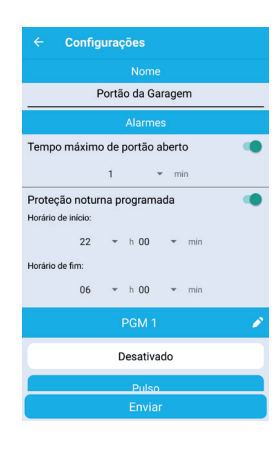

## Alterar o nome do PW100 Alarmes:

Tempo máximo de portão aberto: sempre que o portão permanecer aberto

pelo tempo configurado uma mensagem de alarme é enviada aos usuários informando que o portão fcou aberto . Intervalo de tempo entre 1 a 90 minutos.

Proteção noturna programada: é uma segurança adicional que sempre que o portão for aberto dentro do intervalo programado o mesmo envia imediatamente um mensagem de alarme a todos os seus usuários.

Configurações

Tempo máximo de portão aberto

Proteção noturna programada

Portão da Garagem

Desativado

Retencão Retenção com tempo

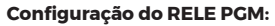

Para trocar o nome do Rele clique no ícone de lápis ao lado do nome Tipos de Funcionamento: Desativado: Rele não funciona Pulso: rele da um Pulso de 1 Segundo Retençao: Funcionamento de liga desliga.

Retenção com tempo: Liga, mas tem o desligamento programado após o tempo informado.

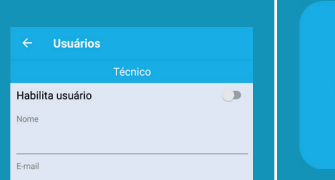

۲

Ativar notificações

-labilita usuário

Ativar notificações

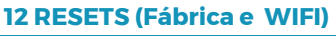

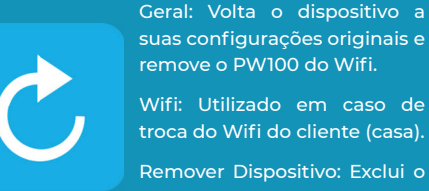

Remover Dispositivo: Exclui o dispositivo do seu APP.

Em caso de necessidade reset no WIFI por troca de senha, do modem ou operadora que o módulo esta conectado, siga os passos abaixo:

1º Selecionar o ícone Reset no APP FKS;

2º Clicar no ícone Wifi:

3° confirmar o reset:

4° Coloque o jumper no módulo, fica ao lado do conector principal.

5° O led começa a piscar rapidamente, retire o jumper;

5° O led começa a piscar lento;

6º Siga a explicação d do item 7.

### **13 FUNÇÃO DO LED**

Led Piscando: Módulo aguardando conexão com WIFI. Led Acesso: Módulo conectado no WIFI.

Led Apagado: Módulo não conectado no WIFI.

### **CERTIFICADO DE GARANTIA**

\* A FKS garante este produto, ou componentes deste, exceto pilhas, contra qualquer defeito de fabricação pelo período de um (1) ano.

\* A substituição ou conserto deste não muda o prazo final de garantia.

\* Fica automaticamente excluída a garantia nos seguintes casos:

- Danos causados por acidentes de qualquer natureza:
- Danos causados por instalação incorreta:
- Infiltração de água ou qualquer espécie de líquido;

quaisquer danos incidentais ou resultantes causados por qualquer falha, ou falha alegada, do funcionamento inapropriado do produto.

ELA COBERTO, DEVE SER ENTENDIDA COMO GARANTIAOU APÓLICE DE SEGURO CONTRAPERDAOU ROUBO.

\* Dentro do período de validade da garantia especificada, caso o produto apresente algum defeito ou mal funcionamento, a assistência técnica será prestada pelo fabricante, por intermédio do instalador, ficando sua responsabilidade restrita ao conserto ou à substituição do equipamento.

\* O transporte e a embalagem do produto ficam por conta do comprador. \* Teste o sistema periodicamente, por completo.

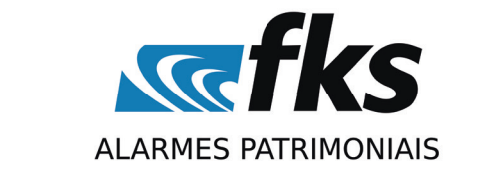

Rua Engenheiro Homero Carlos Simon, 17 - Canoas - RS - CEP 92442-000 contato (51) 3464-2400 - (51) 99833-4922 💁 www.fks.com.br/ 6

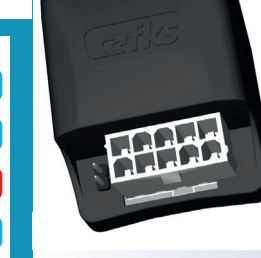

Escolha o tipo de reset

**Remover Dispositivo** 

# **PW 100**

### **1 APRESENTAÇÃO**

A FKS sente-se honrada em ter sido escolhida por você. Ao tornar-se proprietário de um módulo PW100, você acrescentou no seu patrimônio nossa qualidade e tecnologia de ponta.

O módulo PW100 é um produto inovador, que permite o controle e monitoramento do seu portão na palma da sua mão através do APP FKS. Leia atentamente este manual para familiarizar-se com PWI00 e com os procedimentos corretos para instalação e utilização.

### **2 CARACTERÍSTICAS**

- Alimentação 12Vcc:
- Módulo totalmente monitorado através do APP FKS:
- Saída negativa para botoeira de portão;
- Saída Auxiliar a Rele 110V / 220V 5A;
- Led de Status do Wifi;
- Uma entrada negativa para final de curso portão fechado;
- Uma entrada negativa para final de curso portão aberto.

### **3 DIAGRAMA DE INSTALAÇÃO**

#### Posição do conector:

- 1-fio branco ligar na botoeira do portão
- 2 fio preto negativo do módulo.
- 3 fio vermelho positivo do módulo.
- 4 fio cinza contato NA do rele.
- 5 fio laranja contato COM do rele.
- 6 fio amarelo sensor final de curso portão fechado.
- 7 fio lilás sensor final de curso portão aberto.
- 8 não conectado.
- 9 não conectado.
- 10 fio verde contato NE do rele.

### 4 LIGAÇÃO DO MÓDULO PW100

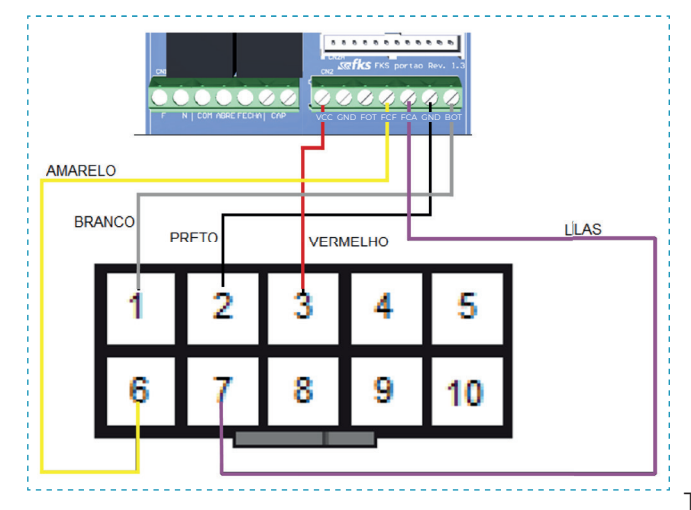

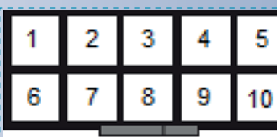

- Violação do produto por pessoas não autorizadas;
- Uso fora das especificações deste manual.

\* A FKS não se responsabiliza por furto do patrimônio ou de seus bens, ou

\* EM NENHUMA CIRCUNSTÂNCIA ESSA GARANTIA, OU O PRODUTO POR

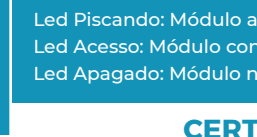

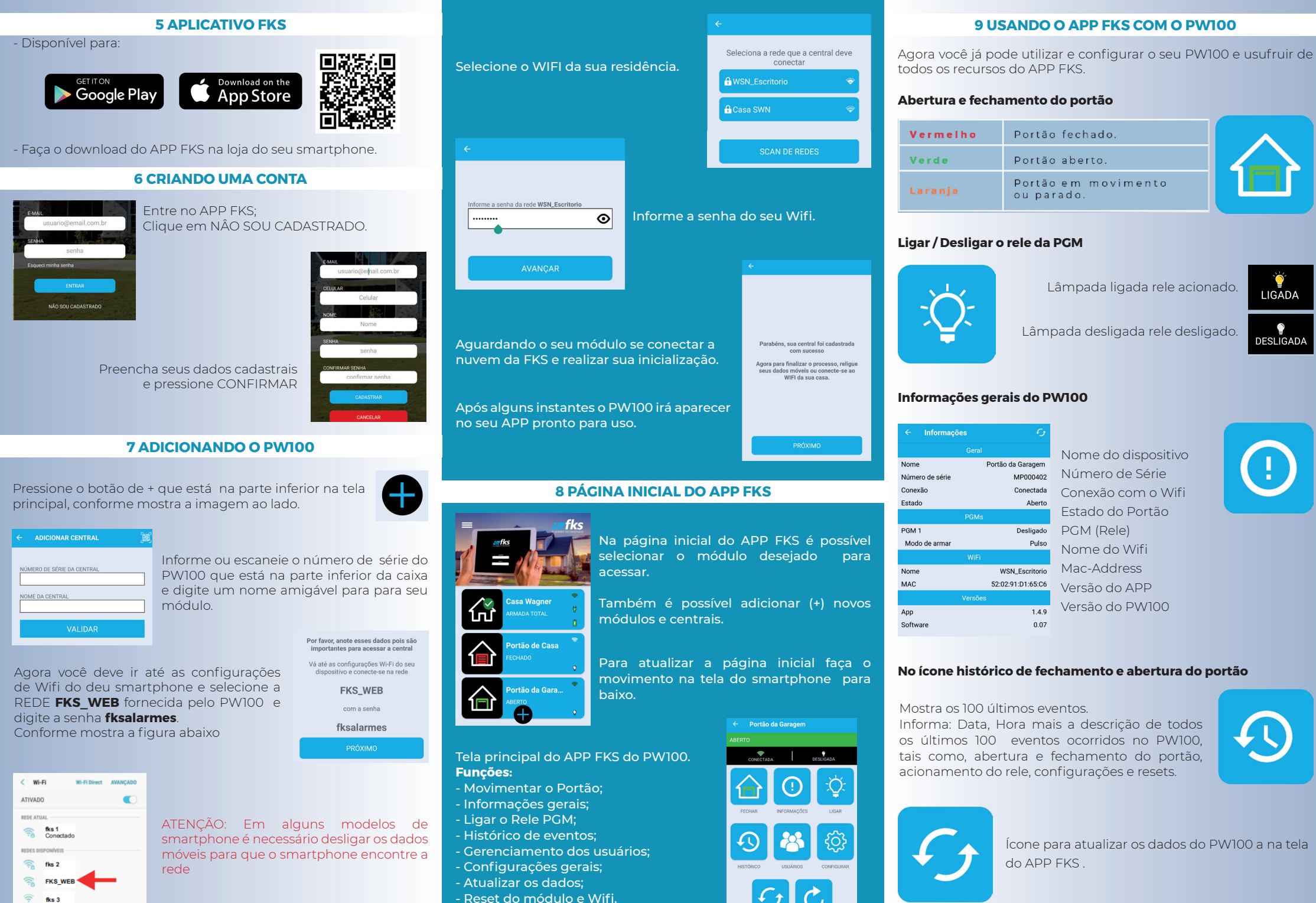

LIGADA

DESLIGADA